## 141.开具税收完税证明

【功能概述】

纳税人可通过本功能在线开具税收完税证明。

【办理路径】

江苏税务电子税务局〖首页〗→〖我要办税〗→〖证明开具〗→〖开 具税收完税(费)证明〗

【办理流程】

开具→受理

【具体操作】

一、点击菜单栏"我要办税",选择"证明开具",点击进入"开具税收完税(费)证明"功能。

| 我的信息我要加                                                                          | 2税 我要查询                                    | 互动中心 公众服务            |                                  |      |                                              |      |           |  |  |
|----------------------------------------------------------------------------------|--------------------------------------------|----------------------|----------------------------------|------|----------------------------------------------|------|-----------|--|--|
| 综合信息报告                                                                           | と要使用                                       | 税费申报及缴纳              | (前)<br>税收减免                      | 可用开具 | <b>建</b><br>税务行政许可                           | 校定管理 | 一般退(抵)税管理 |  |  |
| ② 证明开具<br>开具税收完税(费)证明<br>服务贸易等项目对外<br>开具中央非税收入统<br>开具无欠税证明■ 服务贸易等项目<br>作废服务贸易等项目 | 月<br>支付税务备案<br>一票据<br>时外支付税务备案<br>对外支付税务备案 | 非医民企<br>开具出口<br>银行始缓 | 业汇总申报企业所得税证明<br>遇(免)税证明<br>款凭证打印 |      | 中国研收居民身份证明<br>纳税人信用证明开具<br>转升税收缴款书(出口货物劳务专用) |      |           |  |  |

| 业务功能    |          |      |  |
|---------|----------|------|--|
| 用税收完税证明 | 开具税收完税证明 |      |  |
| (又市工)   | (表情工)    |      |  |
| 小注中1195 |          |      |  |
|         |          | 业经名称 |  |

二、选择需要开具的证明格式,点击对应模块。选择"税款所属期"、

|  | "缴(〕 | 艮)款日期 | ]", | 点击右上角查询按钮。 |
|--|------|-------|-----|------------|
|--|------|-------|-----|------------|

|         |   |   | 网上 | 开具税收完税证明   |     |              |  |
|---------|---|---|----|------------|-----|--------------|--|
| 税款所属期   |   |   |    | 2022-04-01 | 1   | 至 2022-04-30 |  |
| 缴(退)款日期 | ł |   |    |            |     | 至            |  |
| 征收项目:   |   |   |    |            | 増値税 | •            |  |
| 税务机关:   |   | 8 |    |            | 请选择 | •            |  |
| 打印格式:   |   |   |    |            | 明细  | •            |  |

|         |              |             |            |            | 1          | 月上开具税收完税证明     |                                                                                                    |             |        |                 |           |       |
|---------|--------------|-------------|------------|------------|------------|----------------|----------------------------------------------------------------------------------------------------|-------------|--------|-----------------|-----------|-------|
| 税款所属期:  |              |             |            | 2022-01-01 |            | 重 至 2022-06-30 |                                                                                                    |             |        |                 |           |       |
| (2)款日期: |              |             |            |            |            |                | 111 至                                                                                                    |             |        |                 |           |       |
| 征收项目:   |              | 项目:         |            |            |            |                | 请选择                                                                                                    |             | *      |                 |           |       |
|         | 视务           | <b>讥关:</b>  |            |            |            |                | -请选择                                                                                                    |             | •      |                 |           |       |
|         | <b>1</b> 760 | 格式:         |            |            |            |                | 明田                                                                                                    |             | *      |                 |           |       |
|         | 税种           | 祝日          | 税款所運期起     | 税款所運期止     | 入(週)库日期    | 实徵(退)税         | at a constant of the second second second second second second second second second second second second second | 征收税券机关代码    |        | 征收脱鼻机关名称        | 收款国库      | 7     |
| 1       | 印花税          | 建筑安装工程承包合同  | 2022-01-01 | 2022-01-31 | 2022-02-16 | 87.4           |                                                                                                    | 13206841600 | 国家税务总局 | 电通用海门区税务局快来税务分局 | 国家金库海门市支库 | 1 100 |
| 2       | 增值税          | 其他现代服务      | 2022-01-01 | 2022-03-31 | 2022-04-06 | 2874.75        |                                                                                                    | 13206841600 | 国家税务总局 | 电通市海门区税务局悦来税务分局 | 国家金库海门市支库 | 1     |
| 3       | 城市维护建设现      | 長城、镇(増値税附征) | 2022-01-01 | 2022-03-31 | 2022-04-06 | 71.87          |                                                                                                    | 13206841600 | 国家税务总局 | 电通市海门区税务局悦来税务分局 | 国家金库海门市支库 | 1     |
| 4       | 教育器附ho       | 增值税款育费附加    | 2022-01-01 | 2022-03-31 | 2022-04-06 | 43.12          |                                                                                                    | 13206841600 | 国家税务总局 | 南通市海门区税务局悦来税务分局 | 国家金库海门市支库 | t     |
| 5       | 地方教育附加       | 增值税地方教育附加   | 2022-01-01 | 2022-03-31 | 2022-04-06 | 28.75          |                                                                                                    | 13206841600 | 国家税务总局 | 電通市海门区税务局快来税务分局 | 国家金库海门市支库 | t     |
| 6       | 印花院          | 建筑安装工程承包合同  | 2022-03-01 | 2022-03-31 | 2022-04-06 | 5.4            |                                                                                                    | 13206841600 | 国家税务已局 | 南通市海门区税务局快来税务分局 | 国家金库海门市支库 | L.    |
| 7       | 印花税          | 建筑安装工程承包合同  | 2022-06-01 | 2022-06-30 | 2022-07-04 | 90             |                                                                                                    | 13206841600 | 国家税务总局 | 南通市海门区税务局快来税务分局 | 国家金库海门市支库 | 1     |
| 8       | 增值税          | 其他建筑服务      | 2022-04-01 | 2022-06-30 | 2022-07-14 | 17475.73       |                                                                                                    | 13206841600 | 國家稅务包局 | 着通市海门区税务局倪未税务分局 | 国家金库海门市支库 | 1     |
| 9       | 城市维护建设积      | 長城、镇(増値税附征) | 2022-04-01 | 2022-06-30 | 2022-07-14 | 436.89         |                                                                                                    | 13206841600 | 国家税务日局 | 葡通市海门区税务局悦来税务分局 | 国家金库海门市支库 | 1     |
| 10      | 較育課附加        | 增值税款育费附加    | 2022-04-01 | 2022-06-30 | 2022-07-14 | 262.13         |                                                                                                    | 13206841600 | 国家税务总局 | 电通市海门区税务局倪来税务分局 | 国家会库海门市支库 | 1     |
| 11      | 地方教育附加       | 增值税地方教育附加   | 2022-04-01 | 2022-06-30 | 2022-07-14 | 174.75         |                                                                                                    | 13206841600 | 国家税务总局 | 电通市港门区税务局悦来税务分局 | 国家金库海门市支库 | E.    |
| 12      | 企业所得税        | 应纳税所得权      | 2022-04-01 | 2022-06-30 | 2022-07-15 | 302.71         |                                                                                                    | 13206841600 | 国家税务总局 | 南通市海门区税务局倪来税务分局 | 国家金库陶门市支库 | 1     |

三、确认生成。

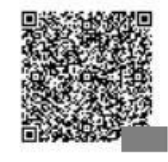

中华人民共和国税收完税证明

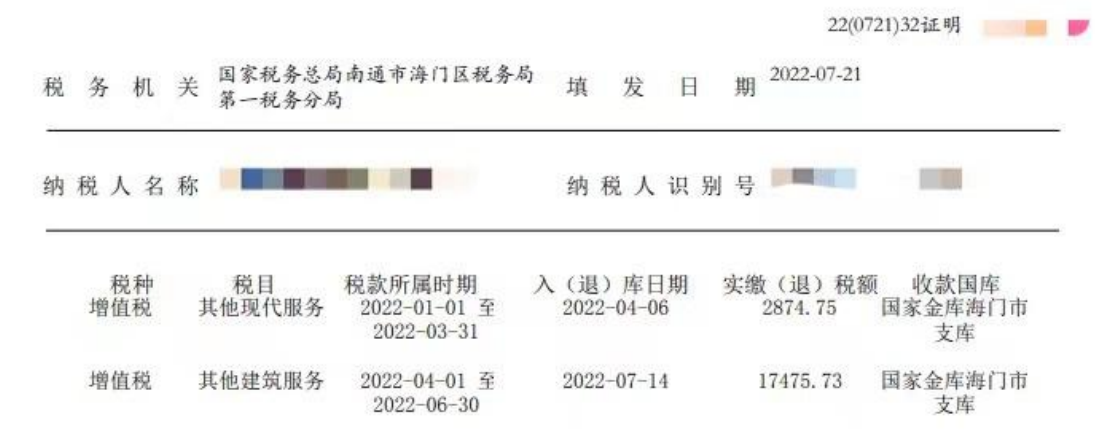

## 【注意事项】

1.单张完税凭证最多只可显示 12 条缴(退)款数据,如您需要显示
更多数据,页面会自动生成两张或更多凭证(局轨、字轨、填发日期
均相同);

 2.单张凭证只可打印在同一个税务机关缴(退)税的数据,如您在多 个税款所属机关发生缴(退)税行为,应分别开具《税收完税证明》;
3.预览完税凭证时,打印格式为必选,选择"明细"时将显示您勾选 的数据明细,选择"汇总"时将显示此区间内实缴(退)税之和。
4.电子税票号(原凭证号)不同的数据不能打印到一张完税凭证上;
5.每张完税证明(表格式)上最多显示5条数据;
6.某个电子税票号(原凭证号)对应的所有数据必须一次全部打印, 您可以通过下拉选择电子税票号进行筛选然后再打印。